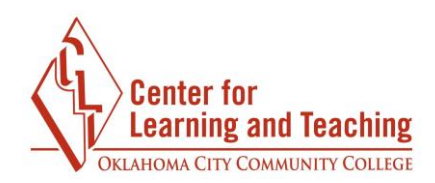

## **Finding Your Courses in Moodle**

Finding your courses in Moodle is easy! After you log in to Moodle, you will be taken to the Moodle home page:

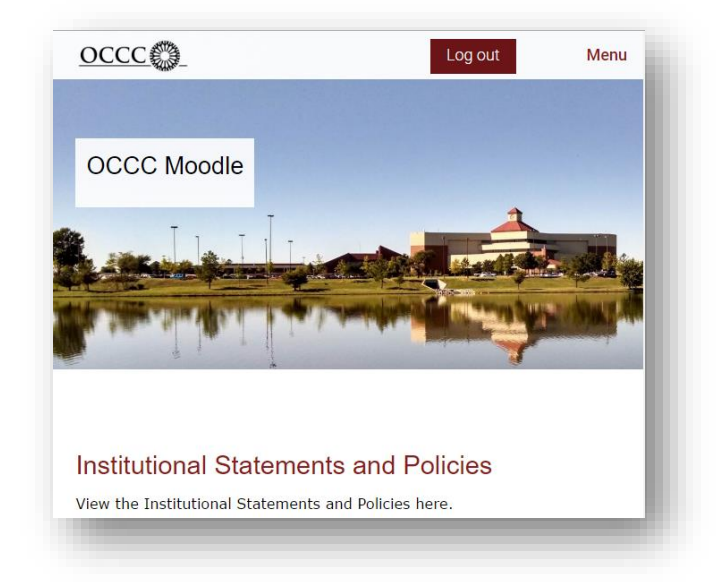

Scrolling down on this page will reveal some information about the Institutional Statements and Policies, information regarding enrollment dates, and the My Courses list:

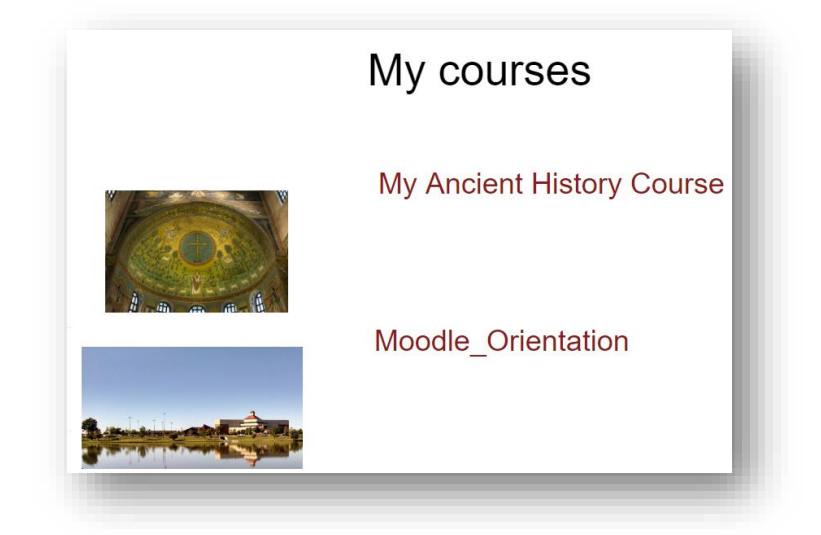

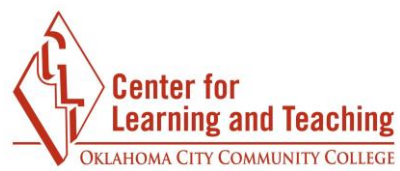

Selecting a course from this list will take you to the course's home page where you can begin to access the course content by selecting a topic in the CONTENTS area:

|                   | Cation      |                           |
|-------------------|-------------|---------------------------|
|                   |             |                           |
| ONTENTS           |             |                           |
| Welcome to Moodle | Forums      | Quizzes, Tests, and Exams |
| Progress: 0 / 8   | Conditional | Conditional               |
| Navigating Moodle | Assignments | Final Assessment          |
| Conditional       | Conditional | Conditional               |
|                   |             | S Course Tools            |

Please note that courses may not be available to you until the first day of class. If you do not see your course listed and courses have already begun, first verify that the course appears in your MineOnline schedule. If the does not appear in MineOnline please contact Records at 405-682-7512 to verify your enrollment.

If the course does appear in your MineOnline account, but not in Moodle, contact Moodle support by email at <u>online@occc.edu</u>, by calling 405-682-7574, or by stopping by the Center For Learning and Teaching (SEM 2G3, across from the Math Lab) 8-5, Monday through Friday.